## American Well®

## Clinical Module Navigation Update Quick Reference Sheet

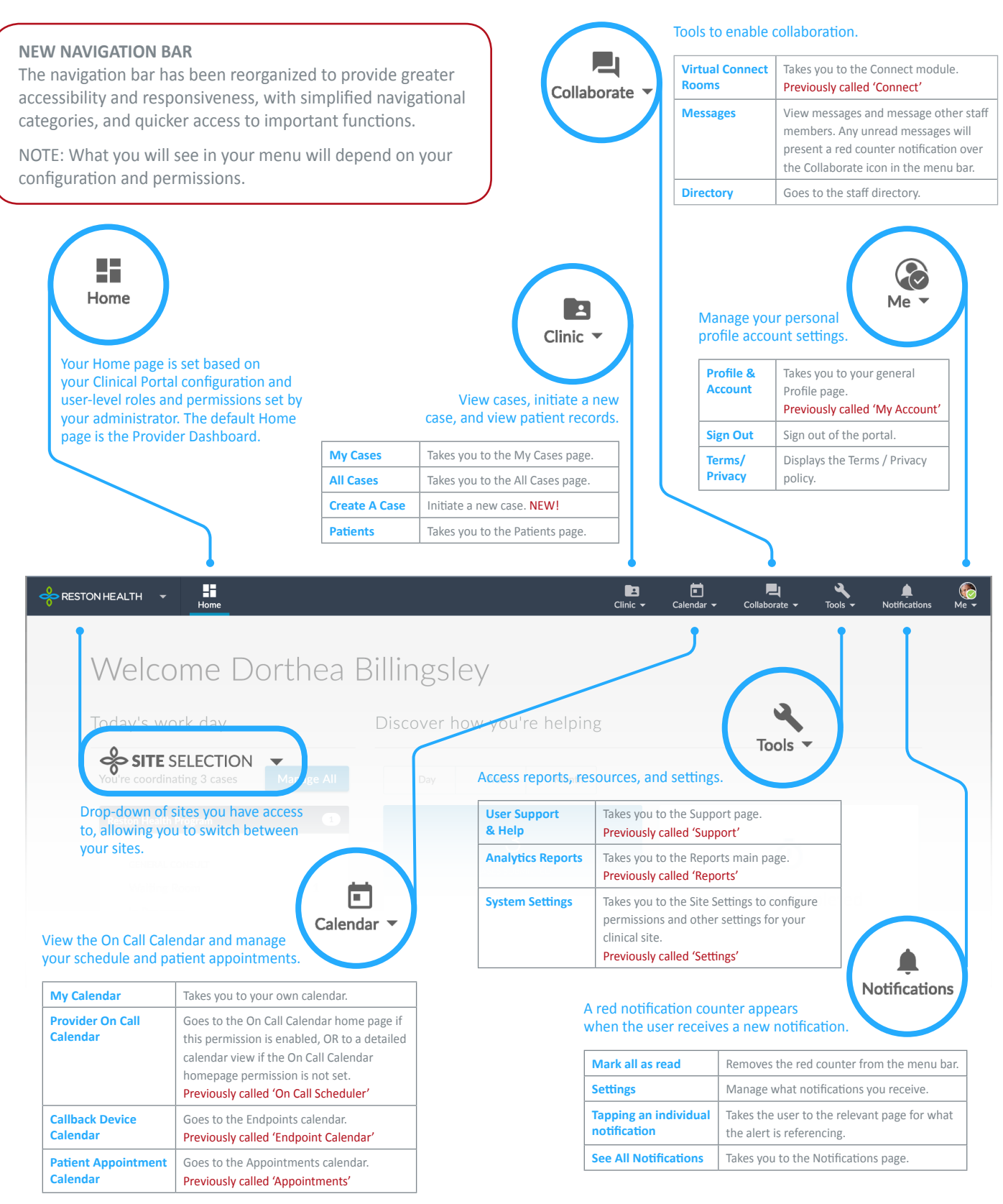